# カメラを設定する

### カメラ画像を PC で見られるように設定する

PC のファイアウォール設定が有効になっているときは、一時的に解除してからカメ ラ設定を行ってください。ネットワークの設定を行うための情報は、ネットワーク管 理者またはインターネットサービスプロバイダーにご確認ください。

- ①付属の CD-ROM を PC の CD-ROM ドライブにセットします。
  - ・使用許諾契約が表示されますので、使用許諾契約をお読みのうえ、「使用許諾契約の条項に同意します。」を選択し、[OK]をクリックします。
  - ·CD ランチャーメニューが表示されます。

CD ランチャーメニューが表示されないときは、付属 CD-ROM 内の「CDLauncher.exe」ファイルをダブルクリックしてください。

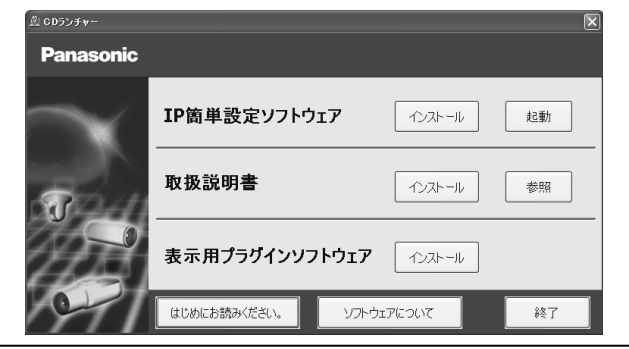

### メモ

・CD ランチャーの詳細については、付属 CD-ROM 内の取扱説明書 操作・設定 編:「CD-ROM を使用する」を参照してください。

②IP 簡単設定ソフトウェアの [起動] をクリックします。

[Panasonic IP 簡単設定ソフトウェア]画面が表示され、カメラが見つかる とカメラの MAC アドレスや IP アドレスなどの情報を表示します。

③設定するカメラをクリック(@)して、[カメラ画面を開く]をクリック(())します。

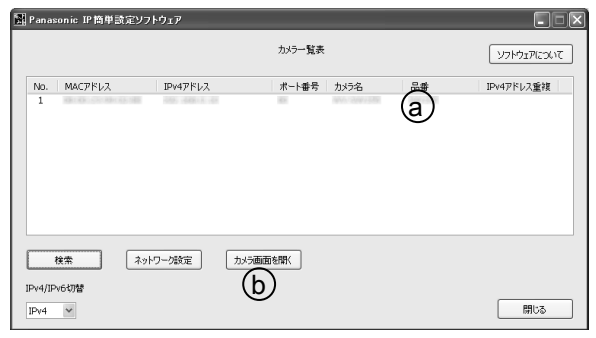

### メモ

- Panasonic IP 簡単設定ソフトウェア] 画面に表示された場合は、設定したい カメラに貼られているラベルに記載の MAC アドレスと同じカメラをクリック してください。
- ④表示用プラグインソフトウェア「Network Camera View 4S」のインストール 画面が表示されたら、画面の指示に従って、インストールしてください。(カメ うから表示用プラグインソフトウェアがインストールされます。)
  - ・カメラのライブ画面が表示されます。
  - ・表示用プラグインソフトウェア「Network Camera View 4S」をインストールで きない場合や画像が表示されない場合は、CD ランチャーメニューにある表示用 プラグインソフトウェアの[インストール]ボタンをクリックして、インスト ールしてください。
  - ・カメラを使用する前に、「設定」の基本ページで[日付時刻]の設定を行ってく ださい。

### メモ

- ・カメラのライブ画面が表示されないときは、以下を参照してください。 ⇒付属 CD-ROM 内の取扱説明書 操作・設定編:「故障かな!?」
- ・カメラへのアクセスを暗号化すること(HTTPS 機能)により、通信の安全性を 高めることができます。
- ⇒付属 CD-ROM 内の取扱説明書 操作・設定編: 「HTTPS でカメラにアクセス する」
- ・設定メニューにアクセスすると、管理者のユーザー名とパスワードのユーザー 認証画面が表示されます。下記の初期設定のユーザー名とパスワードを入力し、 ログインしてください。
  - ユーザー名:admin
  - パスワード:12345
- ・ネットワーク設定の接続モード、IP アドレス、サブネットマスクなどを変更 する場合には、手順③で「Panasonic IP 簡単設定ソフトウェア」の[ネット ワーク設定] ボタンをクリックし、各項目を変更してください。
- ・IP 簡単設定ソフトウェアは、セキュリティ強化のため、電源投入後、約20分 以上経過すると対象カメラの「ネットワーク設定」を変更することができなく なります(IP 簡単設定の有効期間の設定が「20分間」の場合)。ただし、初期 状態のカメラは約20分経過後も変更することができます。
- ・複数台のカメラ画像を見るのに適したネットワークカメラ専用録画ビューア
  ソフト「ビューア専用無料版」については、以下のパナソニックのサポート
  ウェブサイトを参照してください。
- WV/DGシリーズ : http://panasonic.biz/security/support/info.html・
- BB シリーズ : http://panasonic.biz/netsys/netwkcam/support/info.html

## Configure the settings of the camera

## Configuring the camera so that it can be accessed from a PC

The following are descriptions for when the camera with default settings is configured. If you are using firewall software on your PC, the Setup Program may not be able to find any cameras on your network. Configure the setting of the camera after temporarily invalidating the firewall software. Contact the network administrator or your Internet service provider for information about configuring the settings of the network.

1 Insert the provided CD-ROM into the CD-ROM drive of your PC.

- The License Agreement will be displayed. Read the Agreement and choose "I accept the term in the license agreement", and click [OK].
- The launcher window will be displayed. If the launcher window is not displayed, double click the "CDLauncher.exe" file on the CD-ROM.

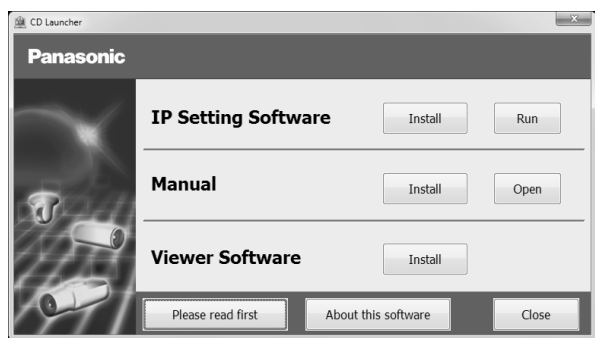

### Note:

• Refer to "Using the CD-ROM" in the Operating Instructions on the provided CD-ROM for further information about CDLauncher.

②Click the [Run] button next to [IP Setting Software].

[Panasonic IP Setting] screen will be displayed. After detecting the camera, the MAC Address / IP address will be appeared.

③Select the camera you want to configure, and click [Access Camera].

| Panasonic IP Setting |                 |                    |            |             |       |              |  |
|----------------------|-----------------|--------------------|------------|-------------|-------|--------------|--|
|                      |                 | About this program |            |             |       |              |  |
| No.                  | MAC Address     | IPv4 Address       | Port No.   | Camera Name | Model | IPv4 overlap |  |
|                      | 10.001/01/01/01 | 1005-1006-0-100    |            | 499-2012/2  | 38675 |              |  |
|                      |                 |                    |            |             |       |              |  |
|                      |                 |                    |            |             |       |              |  |
|                      |                 |                    |            |             |       |              |  |
| Dv4/10               | Search          | Network Settings   | Access Cam | era         |       |              |  |
| IPv4                 | •               |                    |            |             |       | Close        |  |

### Note:

- When cameras are displayed in [Panasonic IP Setting] screen, click the camera with same MAC address as the MAC address printed on the camera that you want to configure.
- ④ If the installation screen of the viewer software "Network Camera View 4S" is displayed, follow the instructions of the wizard to start the installation. (The viewer software is installed from the camera.)
- The "Live" page will be displayed.
- If you cannot install the viewer software "Network Camera View 4S" or if images are not displayed, click the [Install] button next to [Viewer Software] on the launcher window to install the software.
- Perform the [Time & date] settings in the "Setup" "Basic" page before using the camera.

#### Note:

- When no image is displayed on the "Live" page, refer to the Troubleshooting in the Operating Instructions on the provided CD-ROM.
- It is possible to enhance the network security by encrypting the access to cameras using the HTTPS function.

Refer to the Operating instructions on the provided CD-ROM for how to configure the HTTPS settings.

 Click the [Setup] button on the "Live" page, the user authentication window will be displayed. Enter the default user name and password as follows, and log in. User name: admin

Password: 12345

- When changing settings related to the network settings, such as connection mode, IP address, and subnet mask, click the [Network Settings] button in [Panasonic IP Setting] screen as shown in step ③, then change each setting.
- Due to security enhancements in "IP Setting Software", "Network settings" of the camera to be configured cannot be changed when around 20 minutes have passed after turning on the power of the camera. (When the effective period is set to "20 min" in the "Easy IP Setup accommodate period".)

However, settings can be changed after 20 minutes for cameras in the initial set mode.

• "Network Camera Recorder with Viewer Software Lite" which supports live monitoring and recording images from multiple cameras is available. For further information, refer to our website (http://security.panasonic.com/pss/security/support/info.html).